### Инструкция пользователя веб-приложения MetaPASS

Веб приложение MetaPASS предназначено для анализа вероятных спектров биологической активности лекарственно-подобных органических соединений с учетом их метаболизма.

## Доступ

Вход в Систему осуществляется с ПК пользователя, подключенного к сети Internet через веб-браузер посредством ввода в адресную строку адреса ресурса http://www.way2drug.com/metapass

Стартовая страница выглядит следующим образом (Рис.1):

| Way 2Drug Home Biotransformation Make new sch                                                                                                    | hema About <del>-</del>                                                                                                    |                                                                                                    |                                |  |
|----------------------------------------------------------------------------------------------------|----------------------------------------------------------------------------------------------------|----------------------------------------------------------------------------------------------------|--------------------------------|--|
| MetaPASS<br>The web application for analyzing<br>account their biotransformation (m                                                                                                    | MetaPASS<br>The web application for analyzing the biological activity spectrum of organic compounds taking into<br>account their biotransformation (metabolic pathways) |                                                                                                    |                                |  |
| Metabolic pathways<br>This resource contain metabolic pathways<br>for 2,377 parent compounds from<br>ChEMBL v.33 (173 compounds),<br>DrugBank v.5.1.12 (959 compounds) and<br>MetXbioDB (1245 compounds)<br>MetXbioDB (1245 compounds)<br>The average number of metabolites per<br>parent compound is 9 for ChEMBL, 4 for<br>DrugBank, 1.7 for MetXbioDB.<br>Browse Metabolism Graph > | Find similar compound<br>Click on the image to input structure J                                                                                                    | PASS prediction<br>The PASS software is used for the<br>estimation of the biological activity<br>spectrum for compounds.<br>Description of prediction results > | 1,998 biological<br>activities |  |
| © Way2Drug © 2011 - 2024 Privacy Policy p                                                                                                    | provided by W2D Team.                                                                                                    |                                                                                                    |                                |  |

Рис 1. Стартовая страница ресурса Metapass

На данной странице пользователь может (Рис.1):

1. Нажав кнопку «Browse Metabolism» (А) получить таблицу с названиями

соединений, схемы метаболизма которых представлены в MetaPASS 2024;

2. Ввести структурную формулу соединения (В) и нажав кнопку «Search» выполнить поиск похожих структур в двух выборках - среди всех родительских ЛПОСсоединений и среди всех метаболитов;

3. Получить информацию об интерпретации результата прогноза биологической активности с помощью прогноза PASS (С).

Верхнее меню состоит из четырех подпунктов

- 1. Ноте при нажатии на данный пункт пользователь переходит на стартовую страницу
- Biotransformation при нажатии на данный пункт пользователь переходит на основную страницу, содержащую схемы метаболизма и агрегированный прогноз биологической активности
- Make new schema при нажатии на данный пункт пользователь переходит на страницу создания схем метаболизма
- 4. About при нажатии на данный пункт для пользователя открываются следующие подпункты:
  - 4.1. «List of predicted biological activities» при нажатии на данный пункт появляется модульное окно с перечнем прогнозируемых активностей (рис 2)
  - 4.2. «User Guide» при нажатии на данный пункт происходит скачивание pdf файла с руководством пользователя
  - 4.3. «Contacts» при нажатии на данный пункт появляется диалоговое окно с адресом электронной почты для обратной связи (рис 3)

## Select activity type

Antitargets

| Activity                                            |        | AUC Number of | IAP, 20-Fold CV,<br>quantiles |        |        |
|-----------------------------------------------------|--------|---------------|-------------------------------|--------|--------|
|                                                     | 10000  | Compounds     | 10% 👌                         | 50%    | 90%    |
| 11-Beta-hydroxysteroid<br>dehydrogenase 2 inhibitor | 0,9966 | 299           | 0,9935                        | 0,9966 | 0,9967 |
| 5 Hydroxytryptamine 1A agonist                      | 0,9923 | 1246          | 0,9919                        | 0,9921 | 0,9923 |
| 5 Hydroxytryptamine 1B agonist                      | 0,9941 | 114           | 0,9937                        | 0,9941 | 0,9943 |
| 5 Hydroxytryptamine 2A agonist                      | 0,9850 | 196           | 0,9837                        | 0,9851 | 0,9853 |
| 5 Hydroxytryptamine 2B agonist                      | 0,9848 | 112           | 0,9843                        | 0,9850 | 0,9854 |
| 5 Hydroxytryptamine 2C<br>antagonist                | 0,9874 | 1938          | 0,9869                        | 0,9874 | 0,9874 |
| 5 Hydroxytryptamine 3 agonist                       | 0,9844 | 114           | 0,9827                        | 0,9847 | 0,9849 |

Рис 2. Модульное окно с перечнем прогнозируемых активностей

×

 $\sim$ 

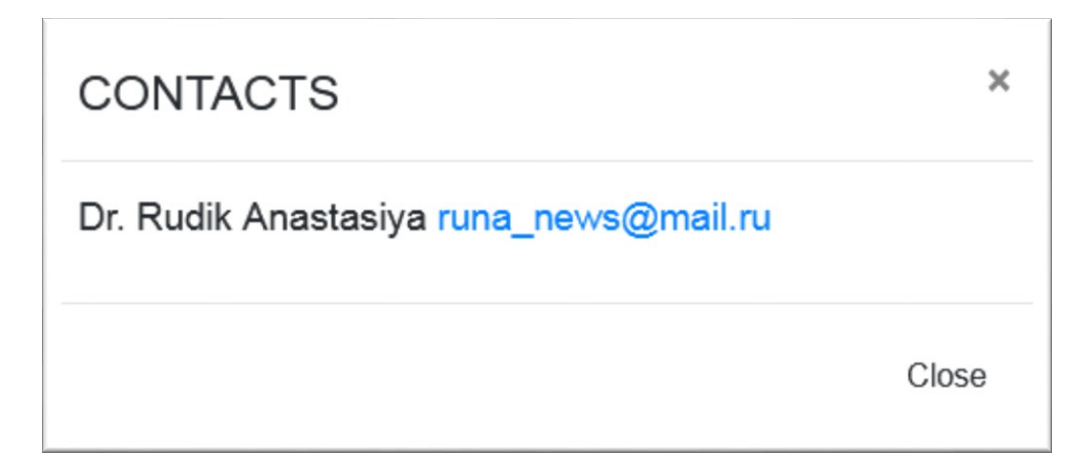

Рис 3. Модульное окно с адресом электронной почты для обратной связи

В модульном окне с перечнем прогнозируемых активностей можно выбрать категорию прогнозируемых активностей, среди которых

- Фармакологические эффекты, Е.
- Молекулярные механизмы действия, М.
- Токсичность и нежелательные побочные эффекты, Т.
- Нежелательные мишени, А.
- Влияние на метаболизм ксенобиотиков, Z.
- Влияние на генную экспрессию, G.
- Влияние на белки-транспортёры, С.

Для каждой активности представлены значения точности, рассчитанной при LOO CV и 20-fold CV.

При нажатии на изображение апплета Marvin JS (Рис 1. В) открывается редактор структурных формул Marvin JS, который позволяет как нарисовать химическую структуру, так и импортировать ее из различных форматов (SMILES, SDF, MOL, Inchi и др)

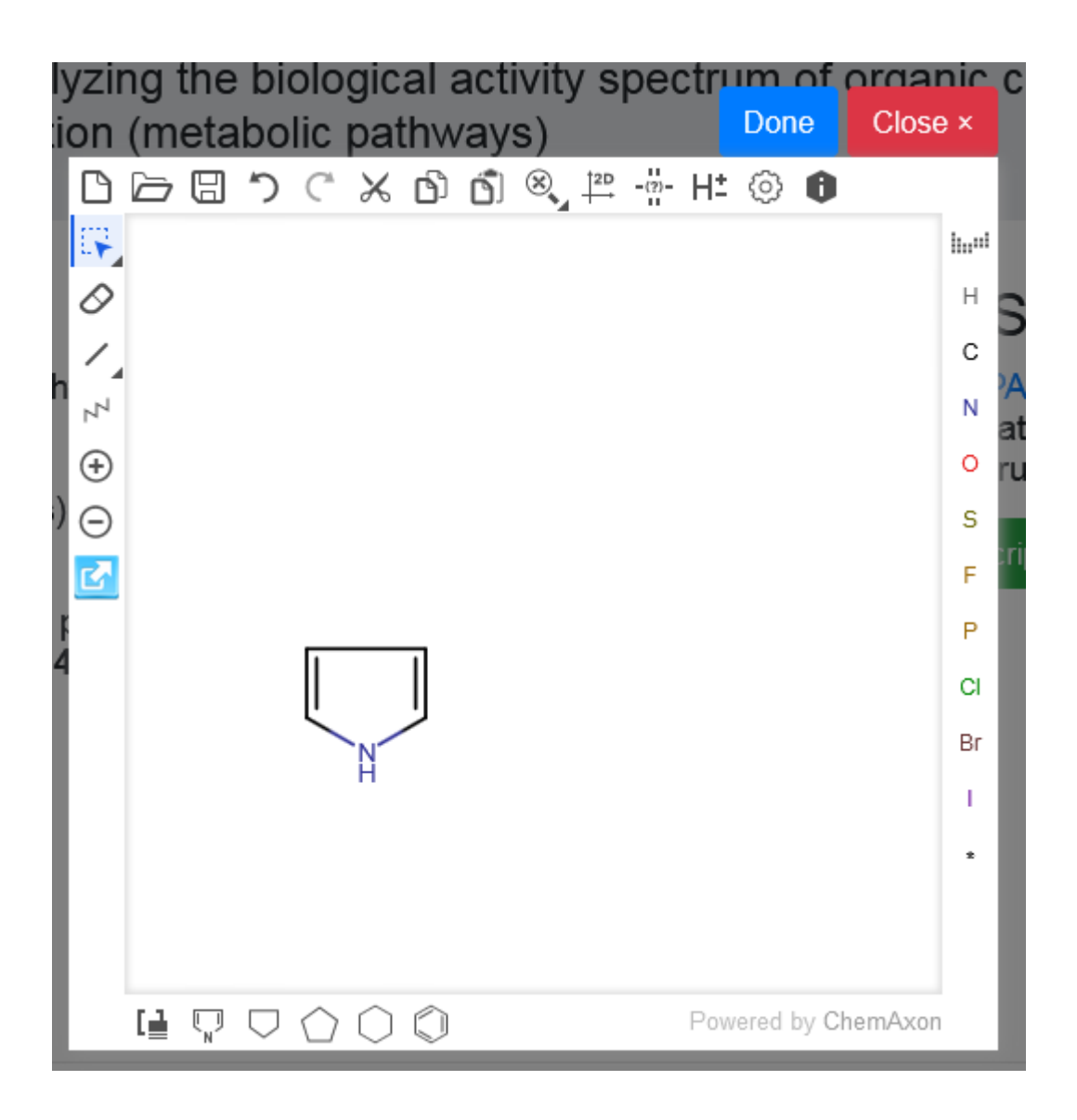

После ввода XC необходимо нажать кнопку «done» для импорт нарисованной структуры в окно ввода после чего необходимо нажать кнопку «Search» для поиска похожих соединений. Таблица с результатами поиска похожих соединений появится спустя несколько секунд внизу страницы. Помимо структурной формулы и названия соединений в таблице содержатся оценки сходства посчитанные с использованием различных дескрипторов.

The structural formula of the substrate, which is used as a query, is compared with the structures of parent compounds and metabolites from the known metabolic pathways.

| Parent compound Metabolite compound |                  |                    |                    |  |  |
|-------------------------------------|------------------|--------------------|--------------------|--|--|
| Compound                            | Name 🔶           | S <sub>MNA</sub> ♦ | S <sub>QNA</sub> ▼ |  |  |
|                                     | indole           | 0.450              | 0.867              |  |  |
|                                     | Diphenylamine    | .value<0.3         | 0.770              |  |  |
|                                     | Pyridine N-oxide | 0.316              | 0.743              |  |  |
|                                     | 6-chrysenamine   | .value<0.3         | 0.739              |  |  |
| ÷.                                  | 1-aminopyrene    | .value<0.3         | 0.721              |  |  |
|                                     |                  |                    |                    |  |  |

Таблица состоит из двух частей – «Parent compound» содержит только родительские соединения, то есть соединения, являющиеся вершиной в дереве метаболизма. – «Metabolite compound» содержит все остальные соединения – те, которые являются как конечными, так и промежуточными метаболитами.

#### Основная страница ресурса

Получив список названий соединений с известными схемами метаболизма, список похожих соединений или список соединений, наиболее вероятно проявляющих целевую активность пользователь, выбрав любое интересующее его соединение, попадает на

основную страницу ресурса, в левой части которого представлена сеть метаболизма (рис. 4, A), в правой части – агрегированный прогноз СБА для выбранного соединения (рис. 4, B), распределённый по категориям (рис. 4, C). Если биологическая активность предсказана для метаболита с бо́льшим значением Pa, чем для исходного соединения, то строка с прогнозом для данной активности окрашивается в коричневый цвет (при Pa>Pi для исходного соединения) или в серый (при Pa<Pi для исходного соединения). Можно посмотреть также прогноз для активности, выполненный для метаболитов данного соединения, нажав на символ «+», и, выбрав интересующую структуру (рис. 4, D), выделить её в схеме метаболических превращений.

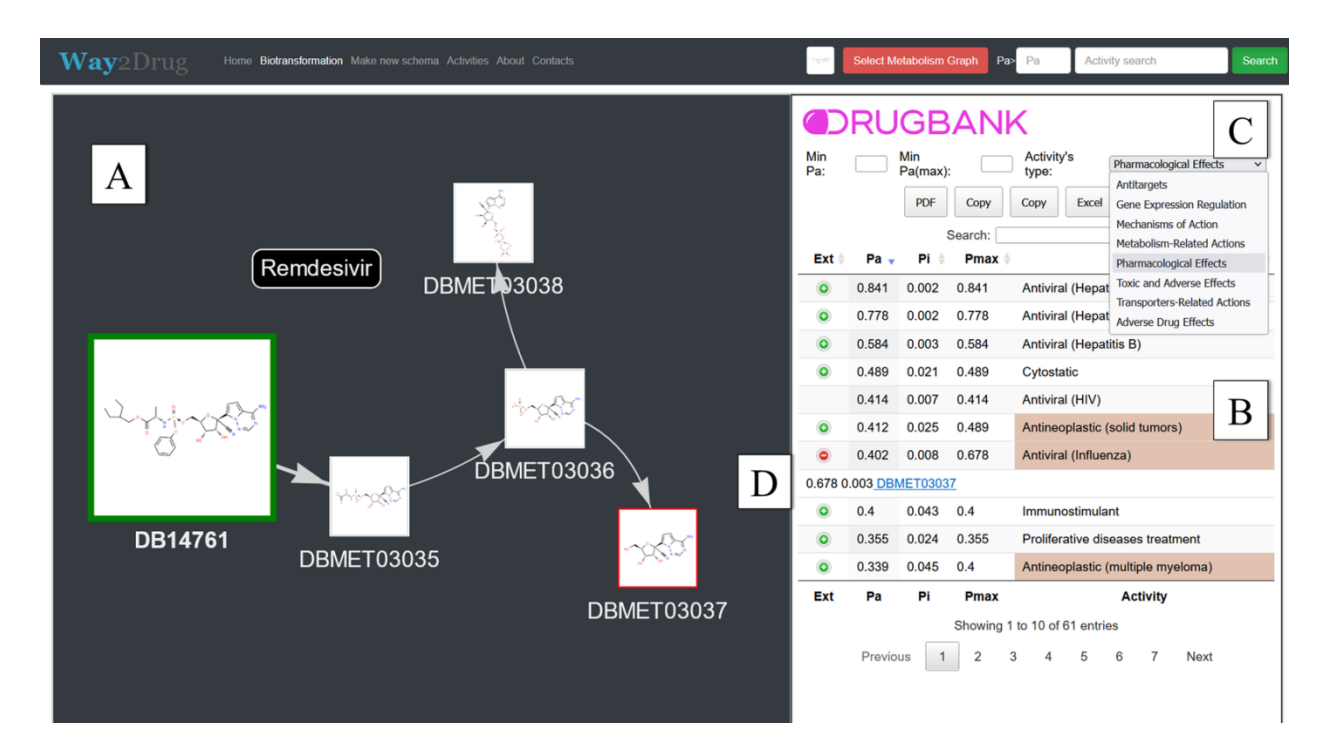

Рисунок 4. Интерфейс веб приложения MetaPASS 2024.

Прогноз СБА выполняется специализированной версией программы PASS – PASS Refined 2022. Для каждого вида биологической активности в СБА приводятся две величины: *Pa* (вероятность «быть активным») и *Pi* (вероятность «быть неактивным»), которые оценивают принадлежность прогнозируемого соединения к нечетким классам

активных и неактивных соединений, соответственно. Далее определяется значение *Pa\_max*, которое является максимальным значением *Pa* среди всех значений *Pa*, рассчитанных для исходного соединения и его метаболитов.

Таким образом, множество оценок биологической активности соединения и его метаболитов может быть распределено по вышеперечисленным категориям, что расширяет возможности анализа агрегированного СБА.

В MetaPASS есть агрегация прогноза СБА любого соединения и его метаболитов с использованием цветовых карт, реализованных с помощью JavaScript-библиотеки Data-Driven Documents, D3.js (https://d3js.org/), основу которой составляет JSON-объект, сформированный созданным нами PHP-скриптом.

Цветовые карты дают возможность отобразить количественные характеристики категорий активности в спрогнозированном СБА в виде соответствующих им прямоугольников (см. рис. 5). Площадь этих прямоугольников пропорциональна количеству соединений в схеме метаболизма, для которых была предсказана хотя бы одна активность из соответствующей категории. Цветовая кодировка категорий представлена в Таблице 1.

| Категория видов активности                         | Количество прогнозируемых<br>видов активности в категории | Цвет   |
|----------------------------------------------------|-----------------------------------------------------------|--------|
| Фармакологические эффекты, Е                       | 1251                                                      | 00ff00 |
| Молекулярные механизмы действия, М                 | 1551                                                      | 0000ff |
| Токсичность и нежелательные побочные<br>эффекты, Т | 21                                                        | ff0000 |
| Нежелательные мишени, А                            | 144                                                       | ffff00 |
| Влияние на метаболизм ксенобиотиков, Z             | 48                                                        | ff00ff |
| Влияние на генную экспрессию, G                    | 12                                                        | 00ffff |
| Влияние на белки-транспортёры, С                   | 51                                                        | a9a9a9 |

Таблица 1. Цветовая кодировка для категорий активностей.

Интенсивность окраски прямоугольников пропорциональна среднему значению разности Pa - Pi в соответствующей категории СБА. Если конкретная активность была предсказана для нескольких структур, то перед усреднением берется максимальное значение Pa - Pi по этой активности. Например, в категории A с порогом Pa - Pi>0 было предсказано две активности: A1 и A2. При этом A1 была предсказана для структур X1 и X2, с Pa - Pi, равными 0,3 и 0,5, соответственно. Активность A2 была предсказана для одного соединения с Pa - Pi, равным 0,5. При расчете сначала берется максимум по A1, который равен 0,5, а затем проводится усреднение по A1 и A2. Итоговая оценка, 0,5, используется как мера интенсивности окраски прямоугольника, соответствующего категории A.

Цветовые карты могут быть построены как для исходного соединения (для всей схемы метаболических превращений) так и для любого выбранного метаболита (с учетом его возможных метаболических превращений), что позволяет увидеть изменения СБА в ходе метаболизма.

На рисунке 5 представлен пример цветовой карты СБА для двух соединений: Финеренона (антагонист минералокортикоидных рецепторов для лечения хронической болезни почек, связанной с диабетом 2 тип) и Фторурацила (противоопухолевый препарат). Для обоих соединений в MetaPASS содержатся схемы метаболизма, включающие девять метаболитов. При этом цветовые карты при одном пороге (*Pa-Pi* >0.5) существенно отличаются (см. рис. 5). Для Финеренона у всех соединений из метаболической сети в спрогнозированном СБА не выявлено активностей, связанных с токсичностью. У Фторурацила, напротив, таких метаболитов значительное количество, что согласуется с литературными данными, в которых изучается роль метаболитов в различных видах токсичности Фторурацила.

Таким образом, цветовая карта СБА позволяет провести предварительную оценку безопасности исследуемых лекарственных средств.

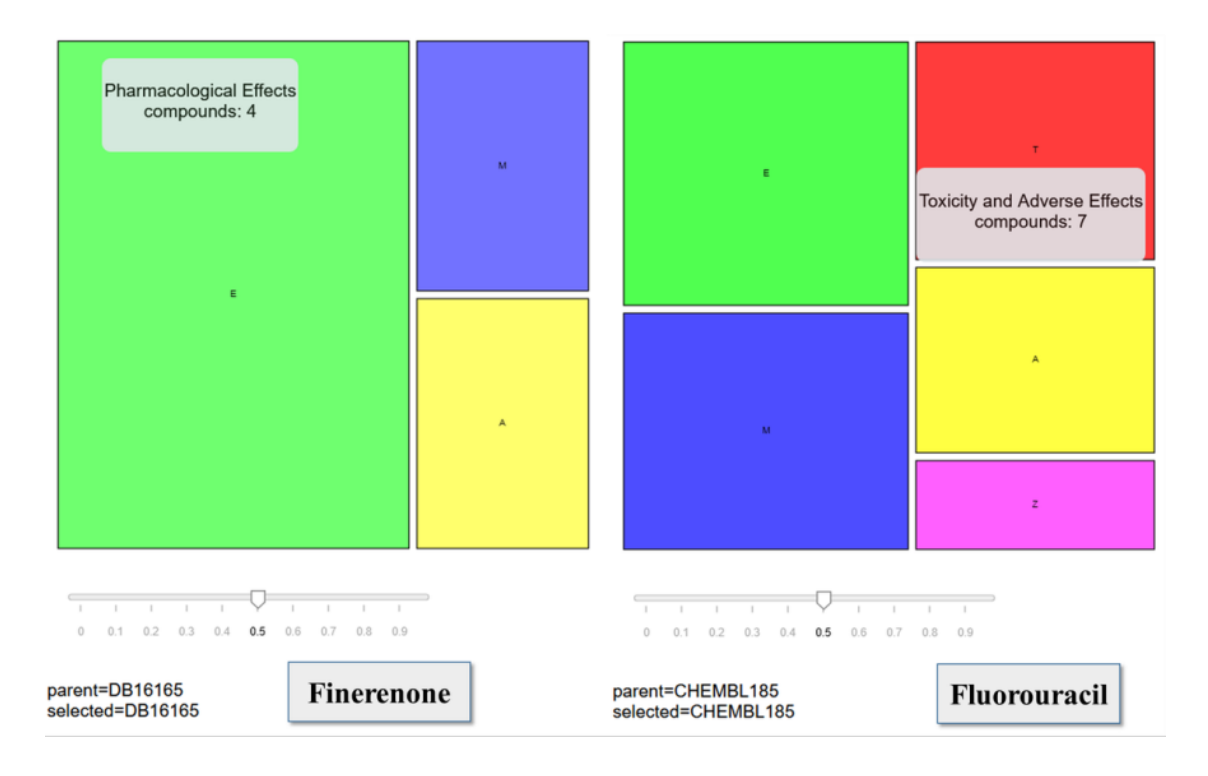

**Рисунок 5.** Общий вид цветовой карты, отображающей спектр биологической активности Финеренона и Фторурацила с учетом метаболитов при пороге *Pa* – *Pi* >0,5

Используя ползунок (под картой, см. рис. 5), пользователь может регулировать отображение на карте результатов прогноза по значению *Pa – Pi*, при этом карта динамически перестраивается. Также возможно сохранить результаты прогноза в формате \*.tab по отдельной категории активностей, нажав на соответствующую область. Например, в Таблице 2 представлены результаты прогноза фармакологических эффектов для Финеренона при выбранном пороге *Pa-Pi* > 0,5.

| Pa    | Pi    | Activity                        | Drug_name  | Pa-Pi | Category                |
|-------|-------|---------------------------------|------------|-------|-------------------------|
| 0,642 | 0,005 | Myocardial infarction treatment | DB16165    | 0,637 | Pharmacological Effects |
| 0,62  | 0,001 | Antihyperaldosteronis<br>m      | DB16165    | 0,619 | Pharmacological Effects |
| 0,592 | 0,005 | Heart failure treatment         | DB16165    | 0,587 | Pharmacological Effects |
| 0,581 | 0,004 | Liver cirrhosis<br>treatment    | DB16165    | 0,577 | Pharmacological Effects |
| 0,538 | 0,012 | Cardiotonic                     | DB16165    | 0,526 | Pharmacological Effects |
| 0,629 | 0,005 | Myocardial infarction           | DBMET03393 | 0,624 | Pharmacological Effects |

**Таблица 2.** Прогноз СБА в категории «Фармакологический эффект» для Финеренона при пороге *Pa* – *Pi* >0,5.

|             |           | treatment               |             |                         |                          |
|-------------|-----------|-------------------------|-------------|-------------------------|--------------------------|
| 0,57        | 0,006     | Heart failure treatment | DBMET03393  | 0,564                   | Pharmacological Effects  |
| 0 559       | 0.004     | Liver cirrhosis         | DBMET03393  | 0 555                   | Pharmacological Effects  |
| 0,009       | 0,001     | treatment               | DBINETOSSYS | 0,000                   |                          |
| 0.571       | 0 000     | Urologic disorders      | DBMET03394  | 0.562                   | Pharmacological Effects  |
| 0,371 0,009 | treatment | DDMET05574              | 0,302       | Tharmacological Effects |                          |
| 0 5 9 5     | 0.005     | Myocardial infarction   | DBMET03308  | 0.50                    | Pharmacological Effects  |
| 0,395       | 0,005     | treatment               | DDME105596  | 0,57                    | Tharmacological Effects  |
| 0,556       | 0,007     | Heart failure treatment | DBMET03398  | 0,549                   | Pharmacological Effects  |
| 0,527       | 0,017     | Antiischemic            | DBMET03398  | 0,51                    | Pharmacological Effects  |
| 0.522       | 0.010     | Hepatic disorders       | DDMET02209  | 0.502                   | Dharmanalagical Effects  |
| 0,322       | 0,019     | treatment               | DDME 105570 | 0,505                   | i narmacological Effects |

Как видно из приведенных в таблице 2 данных, активность «Urologic disorders treatment» с порогом Pa-Pi>0,5 прогнозируется только для одного метаболита, но не прогнозируется для исходного соединения, хотя Финеренон используется для лечения хронической болезни почек. В данном случае учет прогноза метаболитов позволил выявить целевую активность. Чтобы проанализировать прогноз данной активности у Финеренона и у всех его метаболитов из метаболической сети, нужно набрать «Urologic disorders treatment» в поле поиска в правом верхнем углу страницы (см. рис. 5, А) и выбрать порог для Ра (например, Ра>0,1, как на рис.5).

После нажатия кнопки «Search» рядом со структурами в сети метаболизма появятся зеленые прямоугольники со значениями Ра, удовлетворяющими выбранному порогу. Также можно посмотреть раскрывающийся список рядом с данной активностью в спрогнозированном СБА (см. рис. 4, В) и выбрать интересующую структуру, которая «подсветится» (появится красная рамка вокруг изображения) на сети метаболизма (см. рис. 4, С).

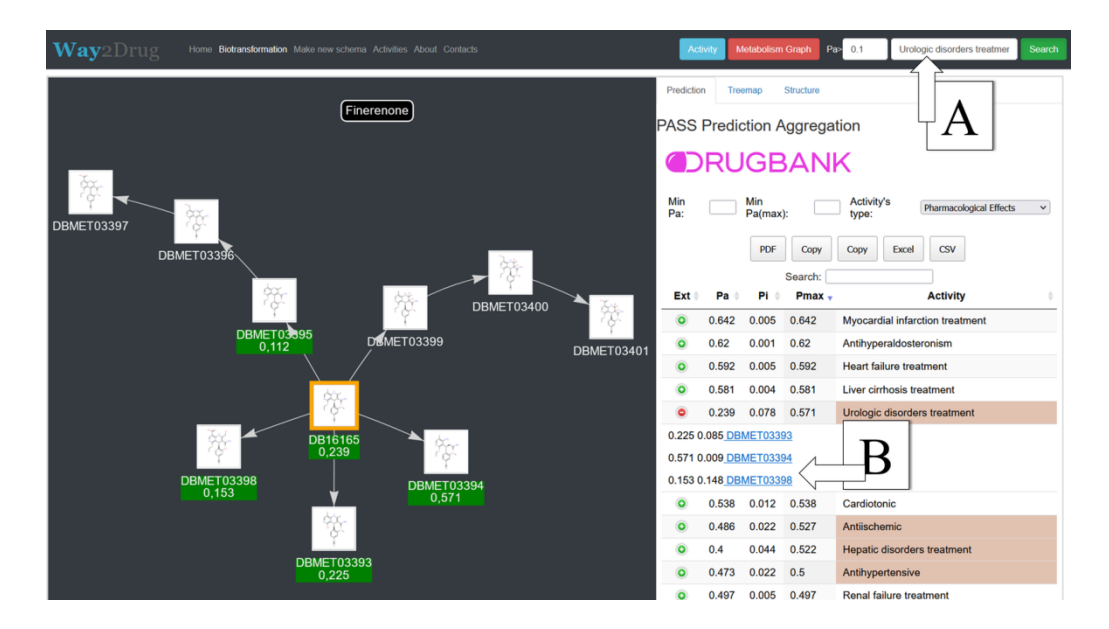

Рисунок 6. Интерфейс MetaPASS 2024. Сеть метаболизма и спектр биологической активности Финеренона.

# Перепрофилирования разрешенных к медицинскому применению лекарственных средств

Для перепрофилирования разрешенных к медицинскому применению лекарственных средств в MetaPASS есть возможность анализа списка наиболее перспективных согласно прогнозу соединений. Нажав на кнопку «Activity», пользователь получает список названий биологической активности (рис 6, В), список значений *Pa-Pi* и идентифкаторов относящихся к ним структур исходных соединений (рис 6, С) и структур метаболитов (рис. 6, D). В верхнем правом углу есть строка поиска, позволяющая найти интересующую исследователя активность (рис 6, А). Например, введя «SARS» в строку поиска, можно увидеть результаты, приведенные в таблице 3.

| howing 1 to 10                                   | of 25 entries (filtered from 1,957 total entries) Show 10 -                                                         | entries                                                                                                    | Search: Antiviral |
|--------------------------------------------------|----------------------------------------------------------------------------------------------------|----------------------------------------------------------------------------------------------------|-------------------|
| Activity 🔺                                       | Pa-Pi (Parent compound)                                                                                             | Pa-Pi (Metabolite compound)                                                                                                    |                   |
| Antiviral<br>(Bovine viral<br>diarrhea<br>virus) | 0.127(DB00296)<br>0.124(DB00297)<br>0.115( <u>CHEMBL42;</u> DB00363; <u>METXBIODB00638</u> )                        | 0.217(CHEMBL3526603)<br>0.115(CHEMBL4525085)<br>0.105(CHEMBL3706476.)                                                          |                   |
| Antiviral<br>(CMV)                               | 0.921( <u>DB06697</u> )<br>0.902( <u>METXBIODB00454</u> )<br>0.900( <u>DB11638</u> )                                | 0.900(DBMET00443; DBMET00793; METXBIODB00457; METXBIODB01713)<br>0.893(METXBIODB00455)<br>0.806(DBMET01913; DBMET03143.)       |                   |
| Antiviral<br>(Coronavirus)                       | 0.292( <u>METXBIODB02190</u> )<br>0.257( <u>METXBIODB02183</u> )<br>0.253( <u>DB01094</u> ; <u>METXBIODB02187</u> ) | 0.394(DB15686)<br>0.369(CHEMBL3527247)<br>0.327(METXBIODB03144.)                                                               |                   |
| Antiviral<br>(Dengue<br>virus)                   | 0.455( <u>DB13178</u> )<br>0.406( <u>DB00640</u> )<br>0.400( <u>CHEMBL3527223</u> )                                 | 0.916(CHEMBL3526603)<br>0.572(CHEMBL80254)<br>0.513(CHEMBL3526604.)                                                            |                   |
| Antiviral<br>(Ebola)                             | 0.962(DB14761)<br>0.886(DB15661)<br>0.776(DB08934)                                                                  | 0.860(DB15660)<br>0.796(DB15686)<br>0.620(METXBIODB02223.)                                                                     |                   |
| Antiviral<br>(Enterovirus)                       | 0.128( <u>DB00737</u> )<br>0.084( <u>DB00557</u> )<br>0.078( <u>DB01097</u> ; <u>METXBIODB01809</u> )               | 0.085(DBMET01193: METXBIODB00603)<br>0.074(CHEMBL4525085)<br>0.073(DBMET02576: METXBIODB01624.)                                |                   |
| Antiviral<br>(Hepatitis A)                       | 0.831(CHEMBL160: DB00091)<br>0.765(METXBIODB00667)<br>0.579(METXBIODB01566)                                         | 0.830(CHEMBL2407584; CHEMBL3544881; CHEMBL3544883; DBMET02217)<br>0.829(CHEMBL3544879)<br>0.828(CHEMBL3544882; CHEMBL3544884.) |                   |
| Antiviral<br>(Hepatitis B)                       | 0.960(DB09299)<br>0.955(DB00300)<br>0.926(METXBIODB01187)                                                           | 0.947(DBMET03569)<br>0.916(DBMET00898)<br>0.910(DBMET00899.)                                                                   |                   |

Рисунок 7. Окно поиска активностей.

**Таблица 3.** Идентификаторы соединений, для которых виды активности, связанные с SARS-CoV-2, прогнозируются с наибольшей вероятностью.

| Activity                                                | Pa-Pi (Parent compound)                                                                               | Pa-Pi (Metabolite<br>compound)                                                    |
|---------------------------------------------------------|----------------------------------------------------------------------------------------------------|-----------------------------------------------------------------------------------|
| 3C-Like protease<br>(SARS coronavirus)                  | 0,206(DB08908)<br>0,178(DB01914; DB09419; DB11735)                                                    | 0,457(METXBIODB00859)<br>0,392(DBMET03077)                                        |
| Antiviral (SARS<br>coronavirus)                         | 0,176(DB00188)<br>0,292(METXBIODB02190)<br>0,257(METXBIODB02183)<br>0,253(DB01094;<br>METXBIODB02187) | 0,352(DB03947)<br>0,394(DB15686)<br>0,369(CHEMBL3527247)<br>0,327(METXBIODB03144) |
| Papain-like protease<br>(SARS coronavirus)<br>inhibitor | 0,431(METXBIODB02568;<br>METXBIODB02799)<br>0,409(METXBIODB00855)<br>0,392(DB01012)                   | 0,576(METXBIODB03144)<br>0,524(DB12148)<br>0,416(DBMET01841)                      |

Для активности «Antiviral (SARS coronavirus)» в таблице присутствуют идентификаторы следующих исходных соединений: Нарингенин (METXBIODB02190), 7гидроксифлаванон (METXBIODB02183), Гесперетин (DB01094, METXBIODB02187) и идентификаторы метаболитов следующих соединений: Ремдесивир (DB15686), Амиодарон (CHEMBL3527247), Кверцитрин (METXBIODB03144). Кроме Ремдесивира, остальные соединения отсутствуют в обучающей выборке PASS Refined 2022, как обладающие активностью «Antiviral (SARS coronavirus)». Тем не менее, Нарингенин, Гесперетин, Амиодарон, согласно литературе, могут быть рассмотрены как потенциальные препараты для терапии COVID-19. Кверцитрин под действием кишечной микробиоты может быть превращён в Кверцитин, который, в свою очередь, исследуется в качестве возможного средства для лечения COVID-19